## Checking the outgoing mail

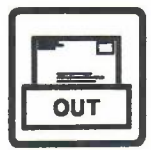

## 11 Checking the outgoing mail

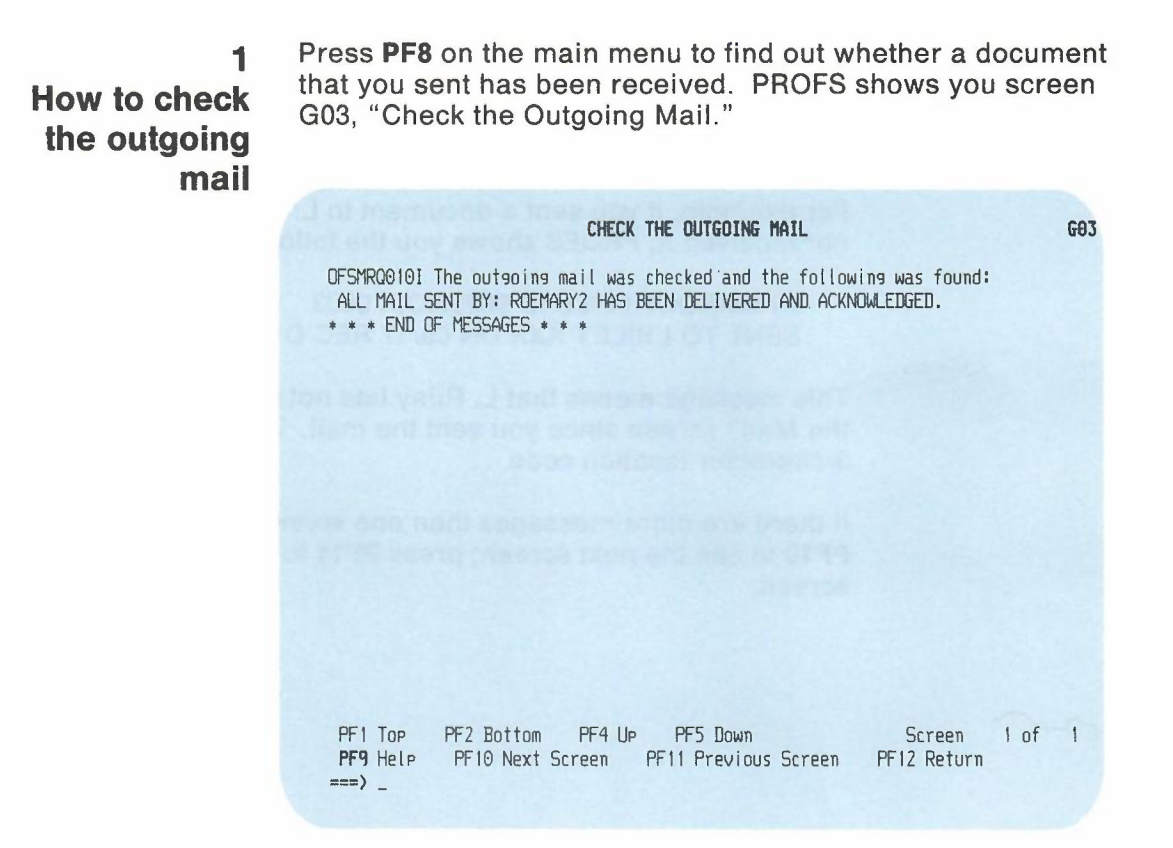

If all the documents you sent have been received, PROFS will show you the following message:

ALL MAIL SENT BY: (your user name) HAS BEEN DELIVERED AND ACKNOWLEDGED.

This means that all the people you have sent documents to have viewed their respective "Open the Mail" screens since you sent the documents.

If some of the mail has not been received, PROFS shows you a message that names only those items that have not been received.

For example, if you sent a document to L. M. Riley and he has not received it, PROFS shows you the following message:

OFSMRQ0111 FILE ID 86233XXX 0003 SENT TO LRILEY XXX ON 09/17 REC'D (NO)

This message means that L. Riley has not viewed his "Open the Mail" screen since you sent the mail. The XXX is the 3-character location code.

If there are more messages than one screen can show, press **PF10** to see the next screen; press **PF11** to see the previous screen.

## 11 Checking the Outgoing Mail

Fast Track

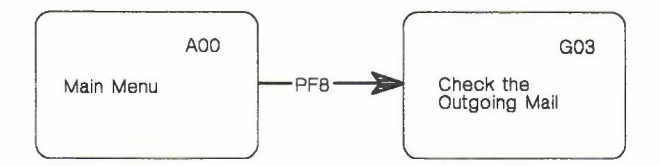

Checking the outgoing mail 11-3